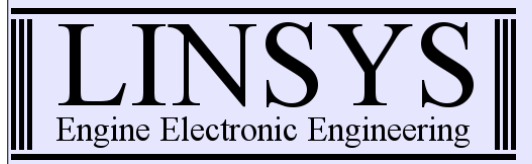

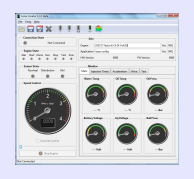

1

### Introduction

Fenix Creator is the software created by Linsys to deal with the Fenix Diesel Electronic Engine Control Unit, that has more than 5000 parameters, which can be changed from your PC while editing a configuration file or when connected with Fenix even on a **RUNNING ENGINE** so that you can immediately see what's happening.

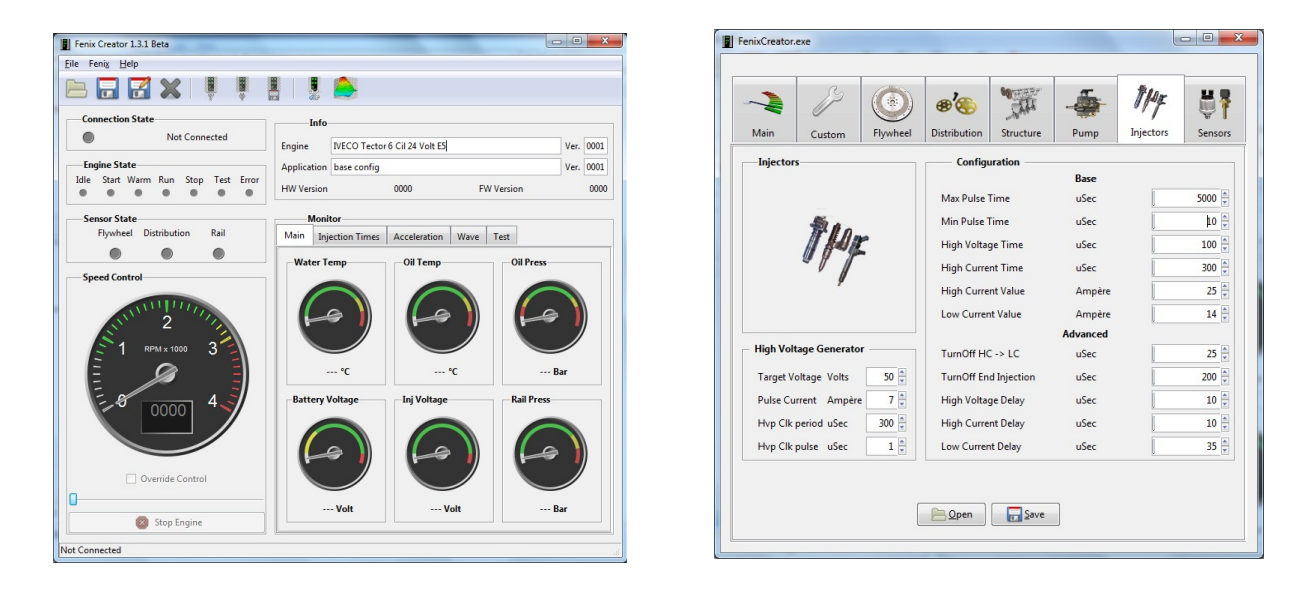

| ULL         | -        |      |       |      |      |      |      |      | Auto | Scale   |                                        |
|-------------|----------|------|-------|------|------|------|------|------|------|---------|----------------------------------------|
| IULL        |          | 0    | 0     | 0    | 0    | 0    | 0    | 0    | 0    | 3D View |                                        |
| VATER_TEMP  |          |      |       |      |      |      |      |      | d    |         |                                        |
| DIL_TEMP    |          | int  | int   | int  | int  | int  | int  | int  | int  |         |                                        |
| DIL_PRESS   |          | max  | max   | max  | max  | max  | max  | max  | max  |         |                                        |
| NJ_LIMIT    |          | half | half  | half | half | half | half | half | half |         | SPEED                                  |
| NJ_BEFORE   |          | min  | min   | min  | min  | min  | min  | min  | min  |         | 1000 2700 2400 2100 1000               |
| NJ_PRE      |          |      |       |      |      |      |      |      |      |         | 400 600 800 1200 1200 900 600 300      |
| NJ_MAIN     | min      | 0    | 0     | 0    | 0    | 0    | 0    | 0    | 0    |         | 0 200                                  |
| NJ_POST     | min      | 0    | 0     | 0    | 0    | 0    | 0    | 0    | 0    |         | 1100                                   |
| NJ_AFTER    | min      | 0    | 0     | 0    | 0    | 0    | 0    | 0    | 0    |         | 1000                                   |
| DV_BEFORE   | min      | 0    |       | 0    | 0    | 0    | 0    | 0    | 0    |         | 900                                    |
| IDV_PRE     | min      | 10   | 0     | 0    | 0    | 0    | 0    |      | 0    |         | 800                                    |
| DV_MAIN     | min [    |      |       | 0    | 0    | 0    | 0    |      | 0    |         | 700                                    |
|             |          |      |       | 0 ×  | 0    | • •  | 0    |      | 0    |         | 5 600 5 600 5                          |
|             |          |      | · · · | • •  | 0    | • •  | 0    |      | 0    | 5       | ° 500 500 500 °                        |
| ALL_PRESS   | min L    |      |       | 0 v  | 0    |      | 0    |      | 0    |         | 400                                    |
| IN EX TEMP  | min      |      |       | 0 v  | 0    | U V  | 0    | 0    | 0    |         | 300 300                                |
|             | min      | 0    | 0     | 0 v  | 0    | 0    | 0    | 0    | 0    |         | 200                                    |
| U v int max | halt min |      | - U - | U v  | 0 -  | 0    | 0    |      | 0    |         | 100                                    |
| 0 v int max | half min | 0    | 0     | 0    | 0    | 0    | 0    | 0    | 0    |         |                                        |
| 0 v int max | half min | 0    | 0     | 0    | 0    | 0    | 0    | 0    | 0    |         | 2700 2400 2100                         |
| 0 int max   | half min | 0    | 0     | 0    | 0    | 0    | 0    | 0    | 0    |         | LOAD 1800 1500 1200 900 600 300 0 LOAD |
| 0 🗘 int max | half min | 0    | 0     | 0    | 0    | 0    | 0    | 0    | 0    |         | SPEED                                  |
| 0 int max   | half min | 0    | 0     | 0 ×  | 0    | 0    | 0    | 0    | 0    |         |                                        |
|             | _        |      |       |      |      |      |      |      | _    |         |                                        |

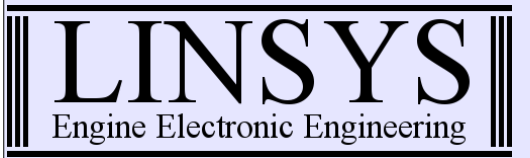

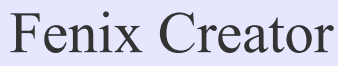

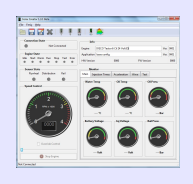

#### Index

| Introduction                      | 1  |
|-----------------------------------|----|
| Main window                       | 3  |
| Main                              | 3  |
| Config and Map editors            | 4  |
| Diagnostic                        | 5  |
| Cockpit                           | 5  |
| Injections                        | 6  |
| Accellerations                    | 7  |
| Wave                              | 8  |
| Test                              | 9  |
| Config window                     | 10 |
| Main                              | 11 |
| Custom                            | 12 |
| Flywheel                          | 13 |
| Distribution                      | 14 |
| Structure                         | 15 |
| Pump                              | 16 |
| Injectors                         | 17 |
| Sensors                           | 18 |
| Map Editor Window                 | 19 |
| Map Editor Window (map selection) | 20 |
| 3D Map Viewer                     | 21 |

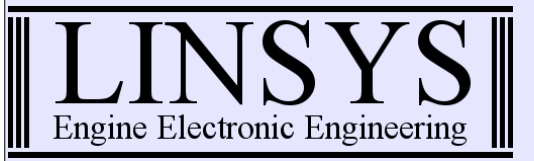

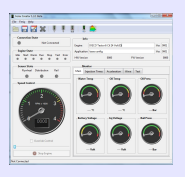

### Main window

Main

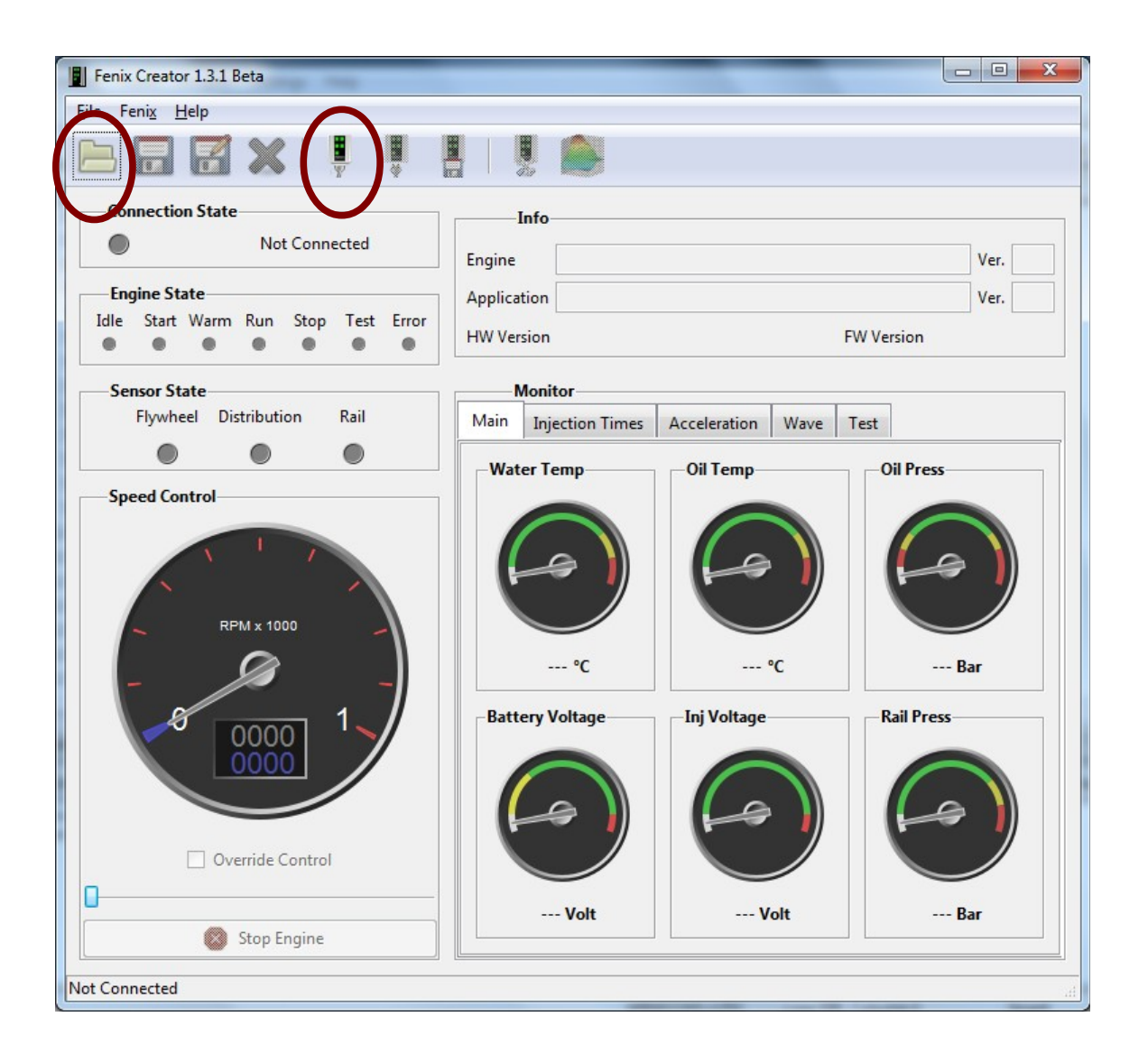

This is the first window you can see after starting Fenix Creator, you have only two options: open an existing configuration file or connect to Fenix.

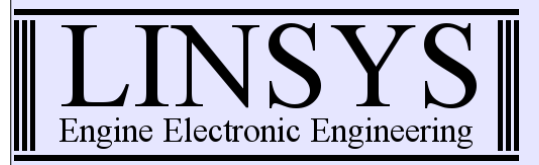

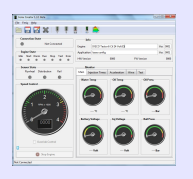

#### Config and Map editors

When you have opened a config file or you have established a connection with Fenix, you can access the config window or the map editor:

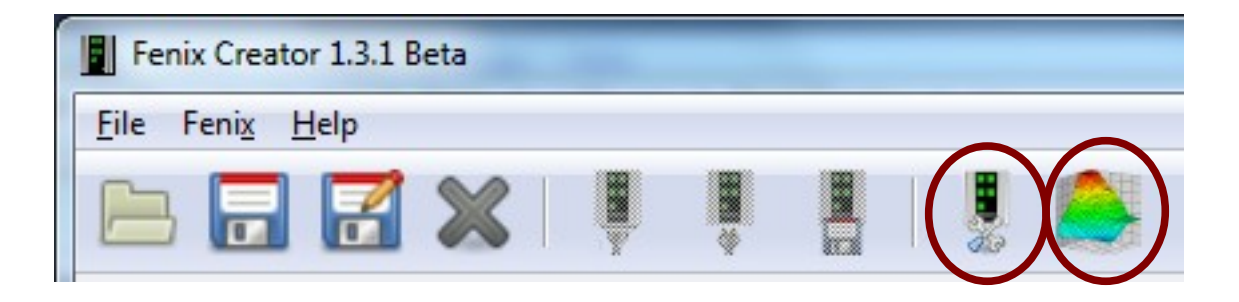

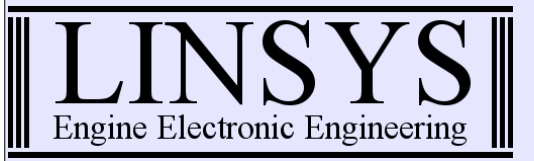

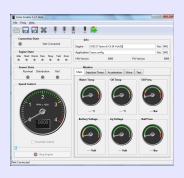

### Diagnostic

Cockpit

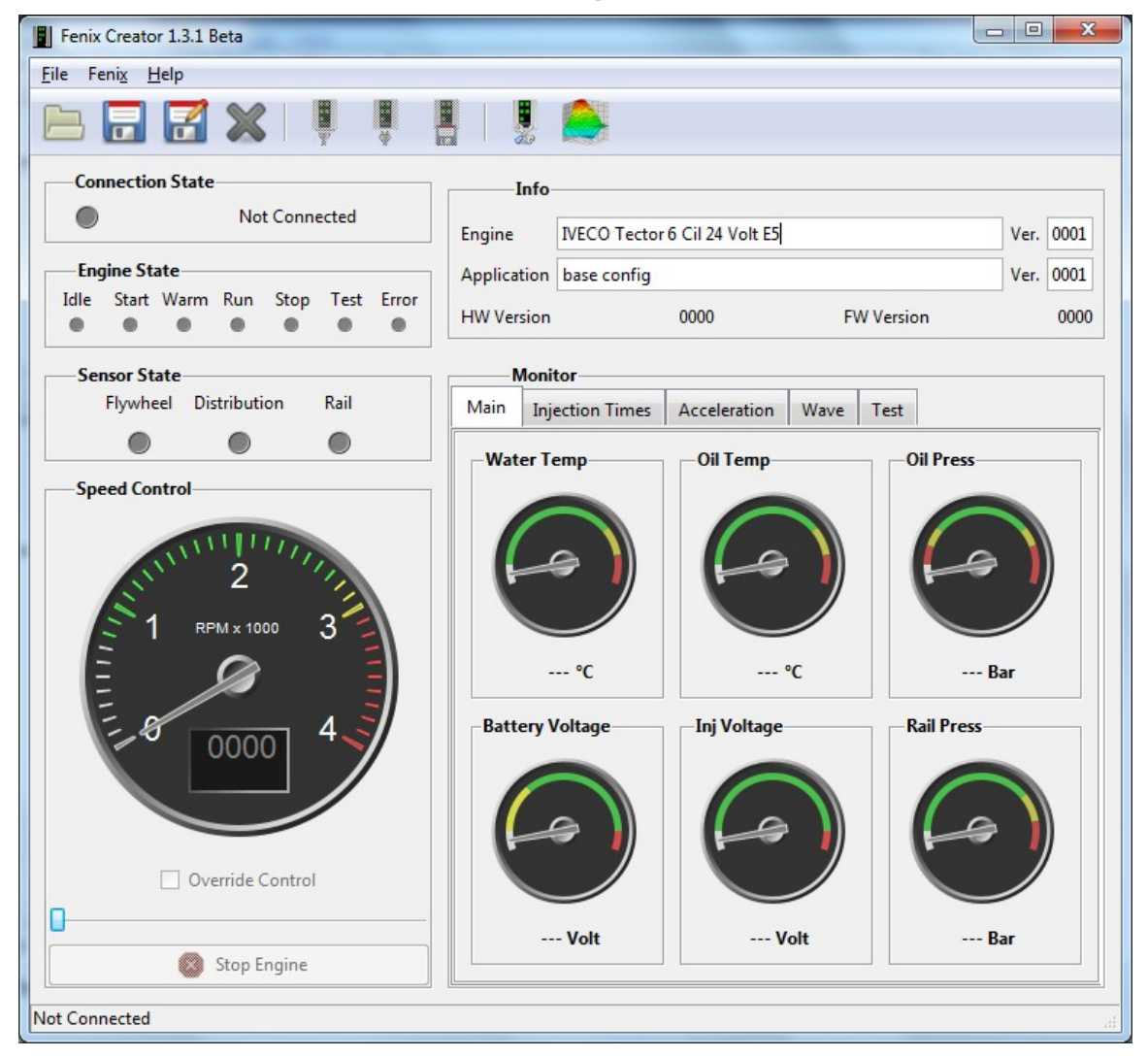

The Main tab show the cockpit with standard and advanced diagnostic info, all scale are self adapting to the config parameter you can change in the config window.

The "Override Control" override the external accelerator pedal or speed reference and you can control this functions with the slidebar.

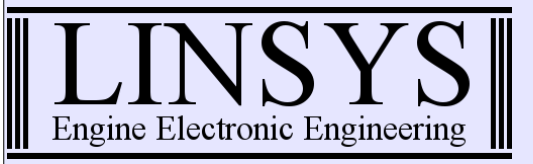

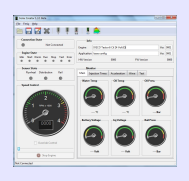

#### Injections

| B 🖬 🛃 🗶 🅴 🕴                         |         |                  |                            |      |           |      |      |  |
|-------------------------------------|---------|------------------|----------------------------|------|-----------|------|------|--|
| Connection State                    | 1       | nfo              |                            |      |           |      |      |  |
| Connected                           | Engine  | IVECO Tector     | IVECO Tector 6 Cil 24 Volt |      |           |      |      |  |
| Engine State                        | Applica | tion base minimo | regolabile2                |      |           | Ver. | 0001 |  |
| Idle Start Warm Run Stop Test Error | HW Ver  | sion             | 0102                       | F    | N Version |      | 0102 |  |
| Sensor State                        | N       | Aonitor          |                            |      |           |      |      |  |
| Flywheel Distribution Rail          | Main    | Injection Times  | Acceleration               | Wave | Test      |      |      |  |
| Speed Control                       | Туре    | NONE             |                            |      |           | •    | 1    |  |
|                                     | Cil 1   | NONE             |                            |      |           |      |      |  |
| 2111112                             |         | MEAN             |                            |      |           |      |      |  |
| S                                   | Cil 2   | MIN              |                            |      |           |      |      |  |
|                                     | Cil 3   |                  |                            |      |           |      |      |  |
|                                     | Cil 4   |                  |                            |      |           |      |      |  |
|                                     | Cil 5   |                  |                            |      |           |      |      |  |
|                                     | Cil 6   |                  |                            |      |           |      |      |  |
| Override Control                    | Cil 7   |                  |                            |      |           |      |      |  |
|                                     | Cil 8   |                  |                            |      |           |      |      |  |

In the "Injection Times" tab you can see the average injections times of every injector to extimate the injector balance of fuel delivery.

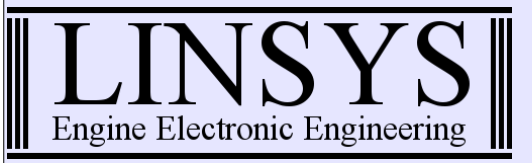

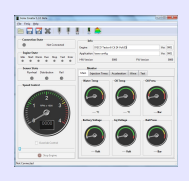

#### Accellerations

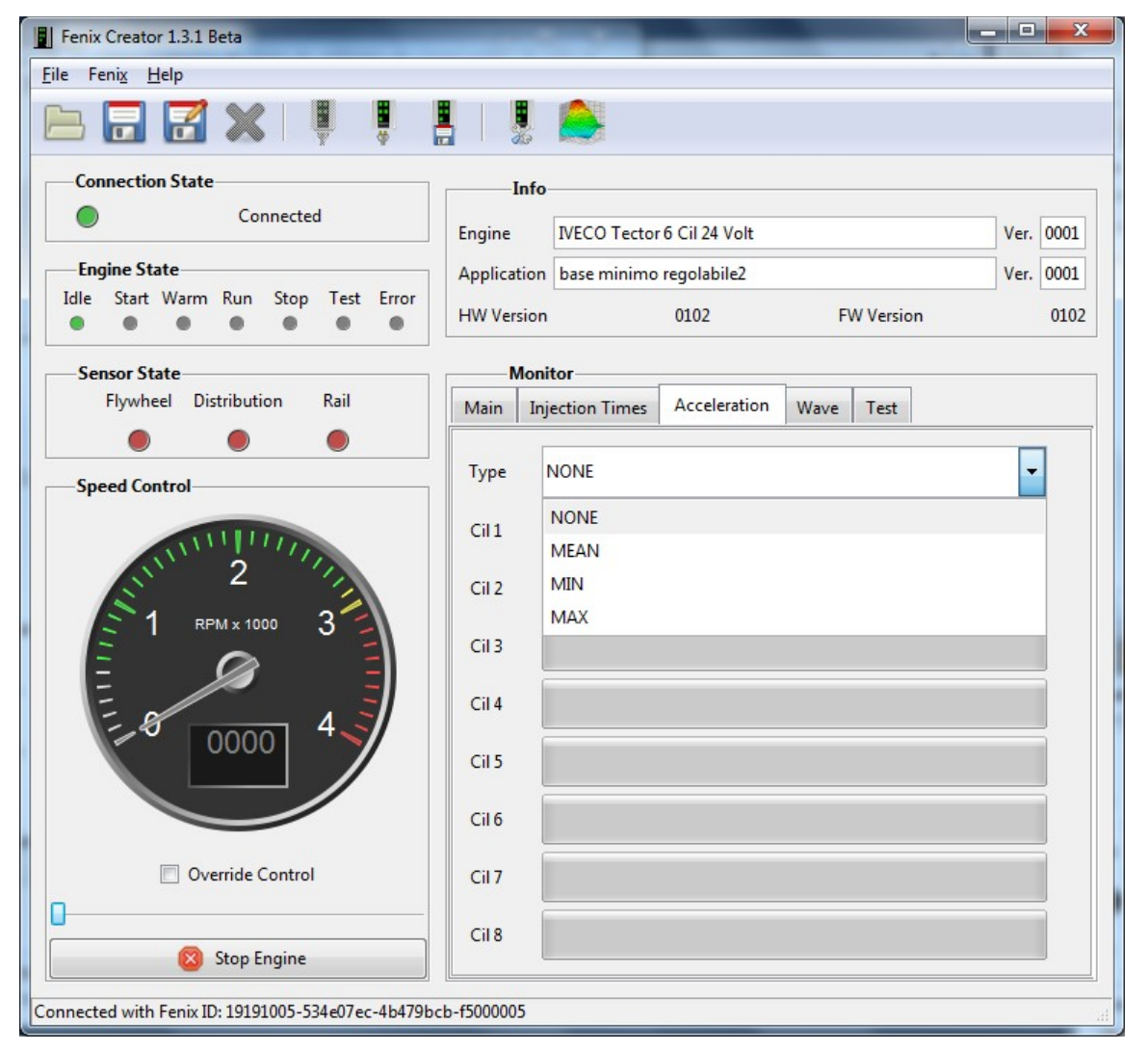

The "Accelerations" tab show the average angular acceleration of every cilinder useful to diagnose a missing injection problem.

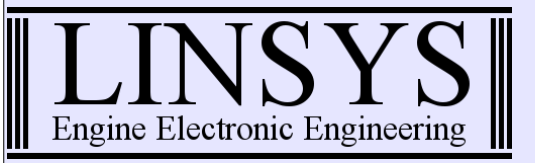

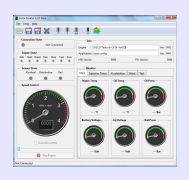

| Fenix Creator 1.3.1 Beta                |                                                                 | _ <b>D</b> X |
|-----------------------------------------|-----------------------------------------------------------------|--------------|
| <u>F</u> ile Feni <u>x</u> <u>H</u> elp |                                                                 |              |
|                                         | 📕 🛛 📕 🚔                                                         |              |
| Connection State Connected              | Info                                                            | Ver 0001     |
|                                         | Application has minima and hill 2                               | Ver. 0001    |
| Idle Start Warm Run Stop Test Error     | HW Version 0102 FW Version                                      | 0102         |
| Sensor State                            | Monitor                                                         |              |
| Flywheel Distribution Rail              | Main Injection Times Acceleration Wave Test                     |              |
| Speed Control                           | Source NONE  NONE RAIL ENG SPEED REF SPEED VBAT VINJ Contemport |              |

The "Wave" tab acts as an oscilloscope recording 30 seconds of various sensors and engine parameters, useful to diagnose one time and/or spike problems.

# Wave

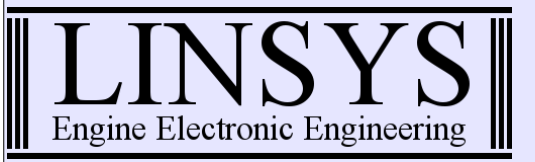

Test

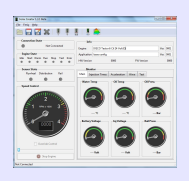

| Fenix Creator 1.3.1 Beta<br>File Feni <u>x H</u> elp |                    |                   | -                 | -      |           | - 0 -     | ×    |
|------------------------------------------------------|--------------------|-------------------|-------------------|--------|-----------|-----------|------|
|                                                      |                    |                   |                   |        |           |           |      |
| Connection State Connected                           | Engine             | IVECO Tector      | Ver. 0001         | 1      |           |           |      |
| Engine State                                         | Application        | base minimo       | regolabile2       |        |           | Ver. 0001 | ī    |
|                                                      | HW Version         |                   | 0102              | F١     | W Version | 010       | 12   |
| Sensor State<br>Flywheel Distribution Rail           | Moni               | tor               | Acceleration      | Maria  | Test      |           |      |
|                                                      |                    | ectors            | Acceleration      | wave   |           |           | 7    |
| Speed Control                                        | © 1 ⊙<br>Injection | 2 🔘 3 🔘<br>Time 0 | 4 ⊚ 5 ⊚<br>▲ uSec | 6 🔘 7  | © 8 ⊚ All | None      |      |
|                                                      | Pwm Ch             | annel 1           |                   | -Pwm ( | Channel 2 |           |      |
| E 8 0000 4                                           | Enable             |                   |                   | Enable |           |           |      |
|                                                      | Freq               | 0                 |                   | Freq   | 0         | ×         | 1000 |
|                                                      | Duty               |                   |                   | Duty   |           |           | -    |
| Override Control                                     |                    |                   | Start/            | Stop   |           |           |      |
| Stop Engine                                          |                    |                   |                   |        |           |           |      |
| Connected with Fenix ID: 19191005-534e07ec-4b479b0   | b-f5000005         |                   |                   |        |           |           | 1    |

The "Test" tab permits to test injectors an power pwm outputs. It is only operative while the engine state is "IDLE" meaning ready to start.

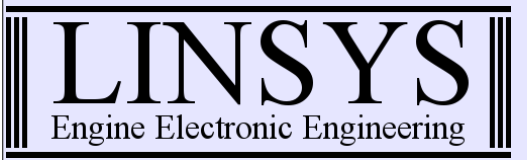

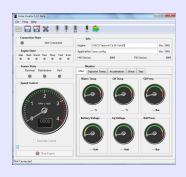

## **Config window**

From this window you can configure all the engine structure and components, it is composed of several functional tabs:

- Main
- Custom
- Flywheel
- Distribution
- Structure
- Pump
- Injectors
- Sensors

in the following pages you will be introduced to the core of Fenix configuration.

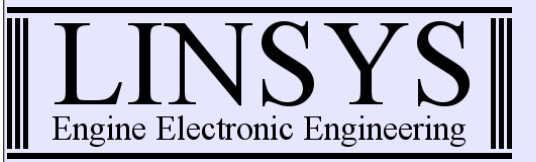

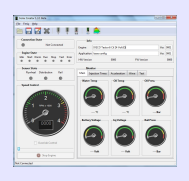

#### FenixCreator.exe **®** Main Distribution Structure Injectors Custom Flywheel Pump Sensors Control Speed Limits Control Mode LOAD • Special Speed Mode Speed Min Rpm 750 🌲 1400 🌲 AdvanceTime uSec 2800 🌲 Speed Alert Rpm 500 🌲 Warming Press Bar 3100 🌲 Speed Danger Rpm 300 🌲 **Running Press** Bar Speed Min Regulation -0 164 0,2600 🌲 Engine (PID) P 1,0000 🌲 Engine (PID) I Injections 3,7500 🌲 Engine (PID) D BEFORE Load or Speed Reference V PRE Source Type PWM -V MAIN 400 🌲 Min Position Set Current POST 2100 🌲 Max Position Set Current AFTER Save As Open

<u>Main</u>

The "Main" configuration tab define:

- the control mode (load, speed by pid or speed by load)
- some basic parameters for the special speed by pid control mode
- speed limits
- load or speed reference type, source and positions (accelerator pedal or manual)
- injections to be enabled

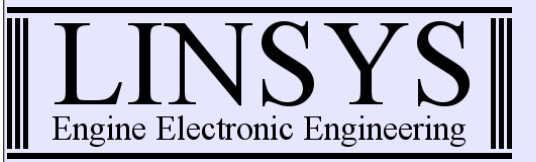

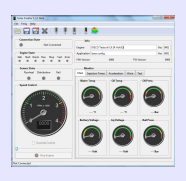

#### <u>Custom</u>

| - 🔪<br>Main | Custom                                                                                | Flywheel                                          | <b>B</b> Constribution | Structure                                 | Pump    | 1147<br>Injectors | Sensor |
|-------------|---------------------------------------------------------------------------------------|---------------------------------------------------|------------------------|-------------------------------------------|---------|-------------------|--------|
|             | Power Limit                                                                           | <u></u>                                           |                        |                                           |         |                   |        |
|             |                                                                                       |                                                   | Auto Sca               | ale RPM                                   |         |                   |        |
|             | 600                                                                                   | 957 📮 13:                                         | 14 💂 1671 💂            | 2028 💂 2385                               | 2742    | 3100 💂            |        |
|             |                                                                                       |                                                   | Clear I                | Limits                                    |         |                   |        |
|             | 0                                                                                     | 1000 100                                          | 00 🗍 1000 🖨            | 1000 📮 1000                               | 1000    | 1000              |        |
|             |                                                                                       |                                                   |                        |                                           |         |                   |        |
|             | Set                                                                                   | Set S                                             | Set Set                | Set Set                                   | Set     | Set               |        |
|             | Set                                                                                   | Set                                               | Set Set                | Set Set                                   | Set     | Set               |        |
|             | Set                                                                                   | Set                                               | Set Set                | Set Set                                   | Set     | Set               |        |
| \           | Varming State                                                                         | Enable                                            | Set Set                | Set Set                                   | set Set | Set               |        |
|             | Set<br>Varming State<br>Parameter<br>Water Temp                                       | Enable                                            | Set Set                | Set Set                                   | : Set   | Set               |        |
| \           | Set<br>Varming State<br>Parameter<br>Water Temp<br>Oil Temp                           | Enable<br>C<br>C                                  | Set Set                | Set Set<br>Value<br>35<br>35              | Je      |                   |        |
| V           | Set<br>Varming State<br>Parameter<br>Water Temp<br>Oil Temp<br>Speed Min              | Enable<br>C<br>C<br>Rpm                           | Set                    | Set Set<br>Valu<br>35<br>35<br>750        | ue      |                   |        |
| V           | Set<br>Varming State<br>Parameter<br>Water Temp<br>Oil Temp<br>Speed Min<br>Speed Max | Set S<br>Enable<br>C<br>C<br>C<br>C<br>Rpm<br>Rpm | Set                    | Set Set<br>Valu<br>35<br>35<br>750<br>200 | : Set   | Set               |        |

The "Custom" tab is devoted to:

- power limit
- warming state conditions and limits

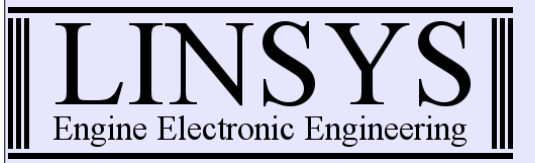

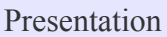

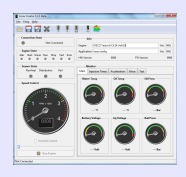

### <u>Flywheel</u>

|      | B        |            | ⊛'⊛                      |           | -     | 1 fage          |         |
|------|----------|------------|--------------------------|-----------|-------|-----------------|---------|
| Main | Custom   | Flywheel   | Distribution             | Structure | Pump  | //<br>Injectors | Sensors |
| s    | tructure |            |                          |           |       |                 |         |
|      |          | Init Type  |                          | N-2       | •     |                 |         |
|      |          | Init Mode  | 2                        | SING      | GLE 💌 |                 |         |
|      |          | Count Te   | oric                     | Į         | 60 💂  |                 |         |
|      |          | Count pe   | r <mark>cili</mark> nder |           | 20 💂  |                 |         |
|      | Sensor   |            |                          |           |       |                 |         |
|      |          | Starting L | evel                     | J         | 1     |                 |         |
|      |          | Running    | Level                    | J         | 5 💂   |                 |         |
|      |          | Operative  | Edge                     | RISI      | NG 💌  |                 |         |
|      |          |            |                          |           |       |                 |         |
|      |          |            |                          |           |       |                 |         |
|      |          |            |                          |           |       |                 |         |
|      |          |            |                          |           |       |                 |         |
|      |          |            |                          |           |       |                 |         |
|      |          |            |                          |           |       |                 |         |
|      |          | ſ          |                          |           | ٦ C   |                 |         |

Into the "Flywheel" tab you define the structure of the flywheel and how Fenix as to operate with this informations.

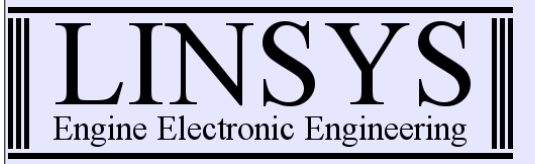

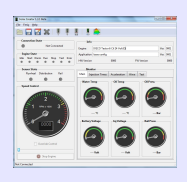

#### **Distribution**

| ~    | B        |            | ⊛'⊛          | 00<br>11<br>11<br>11<br>11 | -    | 1 fag     |         |
|------|----------|------------|--------------|----------------------------|------|-----------|---------|
| Main | Custom   | Flywheel   | Distribution | Structure                  | Pump | Injectors | Sensors |
|      | tructure |            |              |                            |      |           |         |
|      |          | Init Type  |              | N+1                        | •    |           |         |
|      |          | Count Te   | oric         | l                          | 6 💂  |           |         |
|      |          | Flag Start | :            |                            | 1    |           |         |
|      |          | Flag End   |              | l                          | 2 🔹  |           |         |
|      |          | Flag Inve  | rsion        | FALS                       | E 💌  |           |         |
|      | Sensor   |            |              |                            |      |           |         |
|      |          | Starting L | evel         | l                          | 1    |           |         |
|      |          | Running    | Level        | l                          | 6    |           |         |
|      |          | Operative  | Edge         | RISI                       | NG 💌 |           |         |
|      |          | Exclude a  | fter start   |                            |      |           |         |
|      |          |            |              |                            |      |           |         |
|      |          |            |              |                            |      |           |         |
|      |          |            |              |                            |      |           |         |
|      |          |            |              |                            |      |           |         |
|      |          |            | Open         | Save As                    |      |           |         |

Into the "Distribution" tab you define the structure of the distribution wheel and how Fenix as to operate with this informations.

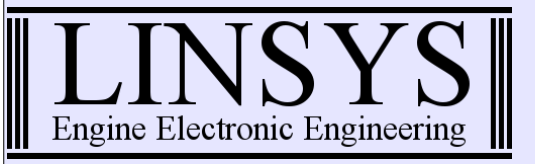

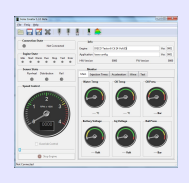

#### <u>Structure</u>

| 1        | چ 🖉           | ) 🐠'🥘         |    | AND .     |   | -    | Î    | 14y 👹     | 1   |
|----------|---------------|---------------|----|-----------|---|------|------|-----------|-----|
| Main Cu  | istom Flywhee | d Distributio | on | Structure |   | Pump | Inje | ctors Sen | ISO |
| Base     |               |               |    |           |   |      |      |           |     |
| Cilind   | er Number     |               |    | 6         |   |      |      |           |     |
| Get Sp   | oeed Size     |               |    | 1         |   |      |      | 4 💂       |     |
| SAO S    | ize           | Auto          |    |           |   |      |      | 10 💂      |     |
| Advanc   | ed            |               |    |           |   |      |      |           |     |
|          |               |               |    | Auto      |   |      |      |           |     |
| Sequence | Cilinder      | PMS           |    | SAO       |   | GSS  |      | GSE       |     |
| 1        | 5 🔹           | 6             | •  | 116       | • | 3    | -    | 7         | 4   |
| 2        | 3 🔹           | 26            |    | 16        | • | 23   | -    | 27        | 4   |
| 3        | 6 🔹           | 46            |    | 36        | • | 43   |      | 47        | 4   |
| 4        | 2 💌           | 66            |    | 56        |   | 63   |      | 67        |     |
| 5        | 4 👻           | 86            | Ð  | 76        |   | 83   |      | 87        |     |
| 6        | 1 💌           | 106           |    | 96        |   | 103  |      | 107       |     |
| 7        | -             | 0             |    | 0         |   | 0    |      | 0         |     |
| 8        |               | 0             |    | 0         |   | 0    |      | 0         | 4   |
|          |               |               |    |           |   |      |      |           |     |

The "Structure" tab is one of the more important, here you define the engine structure:

- number of cilinders
- injection order
- TDC points
- max advance points
- speed mesurement points

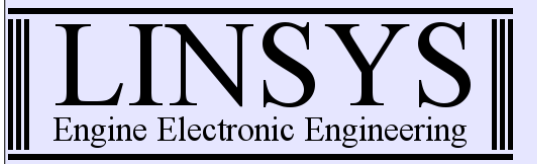

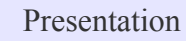

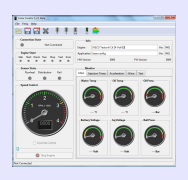

| enixCreator.e                                           | exe                                          |                                  |                        |                     |                           |                                                                                                    |         |
|---------------------------------------------------------|----------------------------------------------|----------------------------------|------------------------|---------------------|---------------------------|----------------------------------------------------------------------------------------------------|---------|
| - Nain                                                  | Custom                                       | (interview)<br>Flywheel          | <b>B</b> Constribution | Structure           | - 🍜<br>Pump               | 144<br>Injectors                                                                                                    | Sensors |
| Regulato<br>Type<br>PID (<br>PID (<br>PID (<br>Pressure | or<br>CP3<br>P)<br>D)<br>Sensor<br>Type 1500 | 0,000081<br>1,000000<br>0,000230 |                        | Starting<br>M<br>Pi | lode<br>WM<br>ressure Bar | PID     Image: Constraint of the second second |         |
|                                                         |                                              |                                  | Den Open               | Save <u>A</u> s     |                           |                                                                                                    |         |

#### <u>Pump</u>

The "Pump" tab enable configuration of high pressure pump for common rail engines, simply select the pump and sensor type.

Read the "Inside PID Calculation Tutorial" to understand the meaning of these parameters.

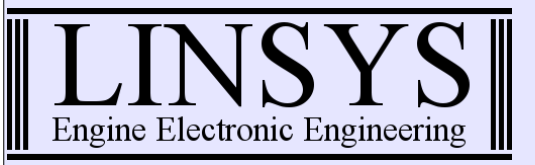

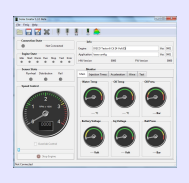

| 1                | 5                  |          | €%           | HAD         | -        | THOF      |        |
|------------------|--------------------|----------|--------------|-------------|----------|-----------|--------|
| Main Cust        | om                 | Flywheel | Distribution | Structure   | Pump     | Injectors | Sensor |
| Injectors        |                    |          | Configu      | iration     |          |           |        |
| 10.000000        |                    |          | 1210.0423    |             | Base     |           |        |
| 1 HOK            |                    |          | Max Pulse    | lime        | uSec     |           | 5000 🌲 |
|                  |                    |          | Min Pulse 1  | ime         | uSec     | ļ         | 10 🌲   |
|                  |                    |          | High Voltag  | je Time     | uSec     | l         | 100    |
| 9                |                    |          |              | nt Time     | uSec     | [         | 300    |
|                  |                    |          |              | nt Value    | Ampère   | l         | 25     |
|                  |                    |          | Low Curren   | t Value     | Ampère   | l         | 14     |
|                  |                    |          |              |             | Advanced |           |        |
| High Voltage Ge  | nerator            |          | TurnOff HC   | -> LC       | uSec     | l         | 25     |
| Target Voltage V | olts               | 50 📮     | TurnOff En   | d Injection | uSec     | l         | 200    |
| Pulse Current A  | mpère              | 7 📮      | High Voltag  | je Delay    | uSec     | Ī         | 10     |
| Hvp Clk period u | Sec                | 300 🌲    | High Curre   | nt Delay    | uSec     | l         | 10     |
| Hvp Clk pulse u  | Hvp Clk pulse uSec |          |              | t Delay     | uSec     |           | 35     |
|                  |                    |          |              |             |          |           |        |

#### <u>Injectors</u>

The "Injectors" tab enable configuring every parameters of injector's current profile. Read the "Injector Current Profile Tutorial" to understand what every parameters mean and how to create a current profile step by step.

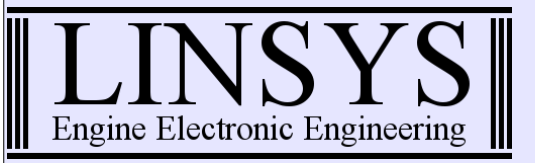

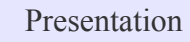

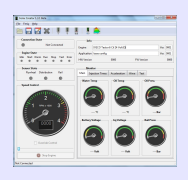

| ~                                         | B                |                            | ⊛'⊛          | Mar I     | -               | 1 page    | <b>4</b> |
|-------------------------------------------|------------------|----------------------------|--------------|-----------|-----------------|-----------|----------|
| Main                                      | Custom           | Flywheel                   | Distribution | Structure | Pump            | Injectors | Sensor   |
| -Water T                                  | emperature –     |                            |              | Oil Temp  | erature         |           |          |
| Enable                                    |                  |                            |              | Enable    |                 | [         |          |
| High T                                    | emp Alert        | °C                         | 0            | High Ter  | np Alert        | °C        | )        |
| High T                                    | emp Danger       | °C                         | 0            | High Ter  | np Danger       | °C 2      | 20       |
| Stop er                                   | ngine if over da | nger temp                  |              | Stop eng  | ine if over dan | ger temp  |          |
| Low Press A<br>Low Press E<br>Stop engine | Nert m           | nBar 0<br>nBar 0<br>danger |              |           |                 |           |          |
|                                           |                  |                            |              |           |                 |           |          |

#### <u>Sensors</u>

Into the "Sensor" tab you can enable/disable temperature and pressure sensors, set limiting and security values, and as well enable/disable the stopping of the engine if someting is going wrong.

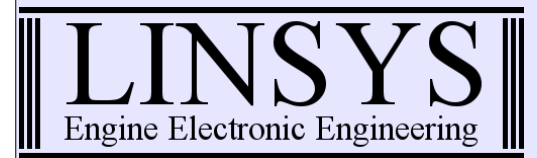

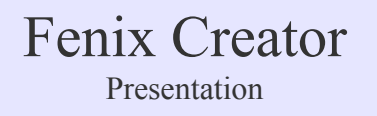

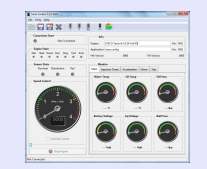

### **Map Editor Window**

| 1ap E        | dito | or |       | 6   | 1    | -    | 1   |            | -    |          |     |          |      |     |         |     |      |     |          |        |      |      |          |      |     |        |     |     |
|--------------|------|----|-------|-----|------|------|-----|------------|------|----------|-----|----------|------|-----|---------|-----|------|-----|----------|--------|------|------|----------|------|-----|--------|-----|-----|
| elect        | Map  | р  |       |     |      |      |     |            |      |          |     |          |      |     |         |     |      |     | entry x  |        |      |      |          |      |     |        |     |     |
| IULL         |      |    |       |     |      |      |     | Auto Scale |      |          |     |          |      |     |         |     |      |     |          |        |      |      |          |      |     |        |     |     |
|              |      |    |       |     |      |      |     |            | 0    | ÷ 0      | × I | 0        | 0    | ÷ 0 | ×       | D * | 0    | 0   | ÷ 0      | ×      | 0    | 0    | ÷ (      | )    | 0   | 0<br>* | 0   | 0   |
|              |      |    | 3D Vi | ew  |      |      |     |            |      |          |     |          |      |     |         |     |      |     | data x   |        |      |      |          |      |     |        |     |     |
|              |      |    | <br>  |     |      |      |     |            | int  | int      |     | int      | int  | int |         | int | int  | int | ir       | nt     | int  | int  |          | int  | int | int    | int | int |
| Offset Apply |      |    |       |     |      | max  | max |            | max  | max      | max |          | max  | max | ma      | x m | ах   | max | ma       |        | max  | max  | max      | max  | max |        |     |     |
| Auto Inj     |      |    |       |     | half | half |     | half       | half | half     |     | half     | half | hal | f hi    | alf | half | hal | F        | half   | half | half | half     | half |     |        |     |     |
|              |      |    |       |     | min  | min  |     | min        | min  | min      |     | min      | min  | mii | n m     | in  | min  | mir |          | min    | min  | min  | min      | min  |     |        |     |     |
|              |      |    |       |     |      |      |     |            |      |          |     |          |      |     |         |     |      |     |          |        |      |      |          |      |     |        |     |     |
|              | 0    |    |       | int | max  | half | min |            | 0    | ÷ 0      |     | 0 🗸      | 0    | 0   |         | 0   | 0    | 0   | <b>0</b> | Y      | 0    | 0    | <b>(</b> | )    | • 0 | 0      | 0   | 0   |
|              | 0    |    | -     | int | max  | half | min |            | 0    | ÷ 0      |     | 0 🗸      | 0    | 0   |         | 0   | 0    | 0   | <b>0</b> | v      | 0    | 0    | <b>(</b> | )    | • 0 | 0      | 0   | 0   |
|              | 0    |    | -     | int | max  | half | min |            | 0    | ÷ 0      |     | 0        | 0    | • 0 | -       | 0   | 0    | 0   | <b>0</b> | v      | 0    | 0    | -        | )    | • 0 | 0      | 0   | 0   |
|              | 0    |    |       | int | max  | half | min |            | 0    | <b>0</b> | ÷.  | 0        | 0    | 0   | ÷.      | D   | 0    | 0   | <b>0</b> | v      | 0    | 0    | ÷ (      | )    | 0   | 0      | 0   | 0   |
|              | 0    |    |       | int | max  | half | min |            | 0    | <b>0</b> | ÷.  | 0        | 0    | 0   |         | D   | 0    | 0   | <b>0</b> | v      | 0    | 0    | ÷ (      | )    | 0   | 0      | 0   | 0   |
|              | 0    |    |       | int | max  | half | min |            | 0    | <b>0</b> | ÷.  | 0        | 0    | 0   |         | D   | 0    | 0   | <b>0</b> | v      | 0    | 0    | ÷ (      | )    | 0   | 0      | 0   | 0   |
| _0           | 0    |    |       | int | max  | half | min |            | 0    | <b>0</b> | ÷.  | 0        | 0    | 0   |         | D   | 0    | 0   | <b>0</b> | v      | 0    | 0    | ÷ (      | )    | 0   | 0      | 0   | 0   |
| o Sca        | 0    |    | l∎ ≥  | int | max  | half | min |            | 0    | <b>0</b> | -   | 0        | 0    | 0   |         | D   | 0    | 0   | <b>0</b> | v      | 0    | 0    | ÷ (      | )    | 0   | 0      | 0   | 0   |
| Auto         | 0    |    | Ê Ö   | int | max  | half | min |            | 0    | <b>0</b> |     | 0        | 0    | 0   |         | 0   | 0    | 0   | <b>0</b> | v      | 0    | 0    | ÷ (      | )    | 0   | 0      | 0   | 0   |
|              | 0    |    |       | int | max  | half | min |            | 0    | <b>0</b> |     | 0        | 0    | 0   |         | 0   | 0    | 0   | <b>0</b> | v      | 0    | 0    | ÷ (      | )    | 0   | 0      | 0   | 0   |
|              | 0    |    | -     | int | max  | half | min |            | 0    | ÷ 0      |     | 0        | 0    | 0   |         | 0   | 0    | 0   | ÷ 0      | Ý      | 0    | 0    | ÷ (      | )    | 0   | 0      | 0   | 0   |
|              | 0    |    | -     | int | max  | half | min |            | 0    | ÷ 0      |     | 0        | 0    | 0   |         | 0   | 0    | 0   | ÷ 0      | ×      | 0    | 0    | ÷ (      | )    | 0 🔹 | 0 ×    | 0   | 0   |
|              | 0    |    | -     | int | max  | half | min |            | 0    | ÷ 0      |     | 0        | 0    | 0   |         | 0   | 0    | 0   | ÷ 0      | ×      | 0 🗸  | 0    | ÷ (      | )    | 0 🔹 | 0 🔹    | 0   | 0   |
|              | 0    |    | -     | int | max  | half | min |            | 0    | ÷ 0      |     | 0        | 0    | 0   |         | 0   | 0    | 0   | ÷ 0      | × v    | 0    | 0    | ÷ (      | )    | 0 🔹 | 0 🔹    | 0   | 0   |
|              | 0    |    | ×     | int | max  | half | min |            | 0    | ÷ 0      |     | 0        | 0    | 0   | ÷       | 0   | 0    | 0   | ÷ 0      | v      | 0    | 0    | ÷ (      | )    | 0   | 0      | 0   | 0   |
|              | 0    |    | ×     | int | max  | half | min |            | 0    | ÷ 0      | × I | 0 ^<br>~ | 0    | ÷ 0 | A.<br>V | 0   | 0    | 0   | ÷ 0      | *<br>* | 0    | 0    | ÷ (      | )    | 0   | 0      | 0   | 0   |

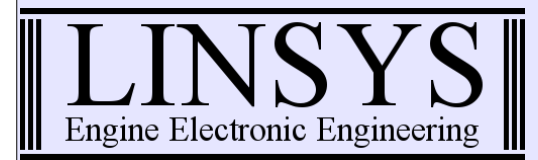

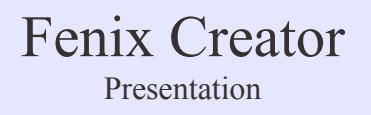

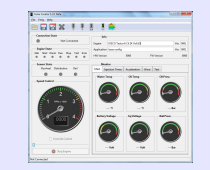

#### Map Editor Window (map selection)

| Map Editor         | - Beau |      |                                             |      |          |      |         |            |      |        |      | -              |      | E    |      |      |                                       |
|--------------------|--------|------|---------------------------------------------|------|----------|------|---------|------------|------|--------|------|----------------|------|------|------|------|---------------------------------------|
| Select Map         |        |      |                                             |      |          |      |         |            | ent  | ry x   |      |                |      |      |      |      |                                       |
| NULL               |        |      |                                             |      |          |      |         |            | Auto | Scale  |      |                |      |      |      |      |                                       |
| NULL               |        | 0    | 0                                           | 0    | 0        | 0    | 0       | 0          | 0    | 0      | 0    | 0              | 0    | 0    | 0    | 0    | 0                                     |
| WATER_TEMP         |        |      |                                             |      |          |      |         |            | dat  | ta x   |      |                |      |      |      |      |                                       |
| OIL_TEMP           |        | int  | int                                         | int  | int      | int  | int     | int        | int  | int    | int  | int            | int  | int  | int  | int  | int                                   |
| OIL_PRESS          |        | max  | max                                         | max  | max      | max  | max     | max        | max  | max    | max  | max            | max  | max  | max  | max  | max                                   |
| INJ_LIMIT          |        | half | half                                        | half | half     | half | half    | half       | half | half   | half | half           | half | half | half | half | half                                  |
| INJ_BEFORE         |        | min  | min                                         | min  | min      | min  | min     | min        | min  | min    | min  | min            | min  | min  | min  | min  | min                                   |
| INJ_PRE            |        |      |                                             |      |          |      |         |            |      |        |      |                |      |      |      |      |                                       |
| INJ_MAIN           | min 🗆  | 0    | 0                                           | 0    | 0        | 0    | 0       | 0          | 0    | 0      | 0    | 0              | 0    | 0    | 0    | 0    | 0                                     |
| INJ_POST           | min 🗆  | 0    | 0                                           | 0    | 0        | 0    | 0       | 0          | 0    | 0      | 0    | 0              | 0    | 0    | 0    | 0    | 0                                     |
| INJ_AFTER          |        | • •  | •<br>•                                      | 0    | •<br>• ▲ | 0    |         | • •<br>∩ ≜ | • •  | •<br>• | 0 Å  | 0 <sup>1</sup> | 0    |      |      | • •  | 0                                     |
| ADV_BEFORE         |        |      | <ul> <li>✓</li> <li>✓</li> <li>✓</li> </ul> | • •  | v v<br>∧ | 0    |         | • •        | • •  | • •    | • •  | 0 Å            | 0    |      |      | • •  | • <u></u> •                           |
| ADV_PRE            | · · ·  | V v  | <ul> <li>✓</li> <li>✓</li> </ul>            | •    | v v      | •    |         | v _<br>∧   | v    | •      | •    | •              |      |      |      | V v  | V 🗸                                   |
| ADV_MAIN           |        | U v  | U 🗸                                         | U -  | U ▼      | U .  | U V     | U -        | U v  | U -    | U -  | 0              | 0    | 0    | U V  | U v  | U 🗸                                   |
| ADV_POST           | min 🗆  | 0    | 0                                           | 0    | 0 🗸      | 0 ,  | 0       | 0 🗸        | 0    | 0 🗸    | 0 🗸  | 0              | 0    | 0    | 0    | •    | 0                                     |
| ADV_AFTER          | nin 🗌  | 0    | 0                                           | 0    | 0        | 0    | 0       | 0          | 0    | 0      | 0    | 0              | 0    | 0    | 0    | 0    | 0                                     |
| RAIL_PRESS n       | nin 🗌  | 0    | 0                                           | 0    | 0        | 0    | 0       | 0          | 0    | 0      | 0    | 0              | 0    | 0    | 0    | 0    | 0                                     |
| INJ_NOLOAD         | min 🗌  | 0    | 0                                           | 0    | 0        | 0    | 0       | 0          | 0    | 0      | 0    | 0              | 0    | 0    | 0    | 0    | 0                                     |
| ADV_BY_TEMP        | nin 🗌  | 0    | 0                                           | 0    | 0        | 0    | 0       | 0          | 0    | 0      | 0    | 0              | 0    | 0    | 0    | 0    | 0                                     |
| 0 int max half r   | min 🗌  | 0    | 0                                           | 0    | 0        | 0    | 0       | 0          | 0    | 0      | 0    | 0              | 0    | 0    | 0    | 0    | 0                                     |
| 0 🛉 int max half r | min 🗆  | 0    | 0                                           | 0    | 0        | 0    | 0       | 0          | 0    | 0      | 0    | 0              | 0    | 0    | 0    | 0    | 0                                     |
| 0 🗍 int max half r | min 🗌  | 0    | 0                                           | 0    | 0        | 0    | 0       | 0          | 0    | 0      | 0    | 0              | 0    | 0    | 0    | 0    | 0                                     |
| 0 🕴 int max half r | min 🗆  | 0    | 0                                           | 0    | 0        | 0    | 0       | 0          | 0    | 0      | 0    | 0              | 0    | 0    | 0    | 0 *  | 0                                     |
| 0 (int max half r  | nin 🗆  | 0    | 0                                           | 0    | 0        | 0    | 0       | 0          | 0    | 0      | 0    | 0              | 0    | 0    | 0    | 0    | 0                                     |
| 0 int max half r   | min 🗆  | 0    | 0                                           | 0    | 0        | 0    | 0       | 0          | 0    | 0      | 0    | 0              | 0    | 0    | 0    | 0    | 0                                     |
|                    |        | Y    | ¥                                           | v.   | Y        |      | · · · · | V          | v    | V      | ¥    | V              |      |      | ¥    | Y    | · · · · · · · · · · · · · · · · · · · |

www.linsys.it - info@linsys.it

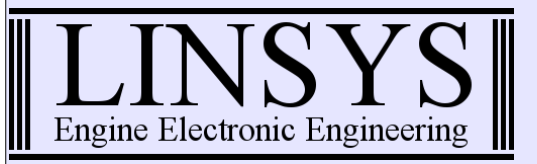

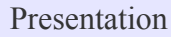

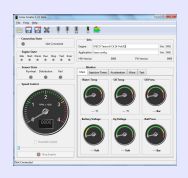

#### 3D Map Viewer

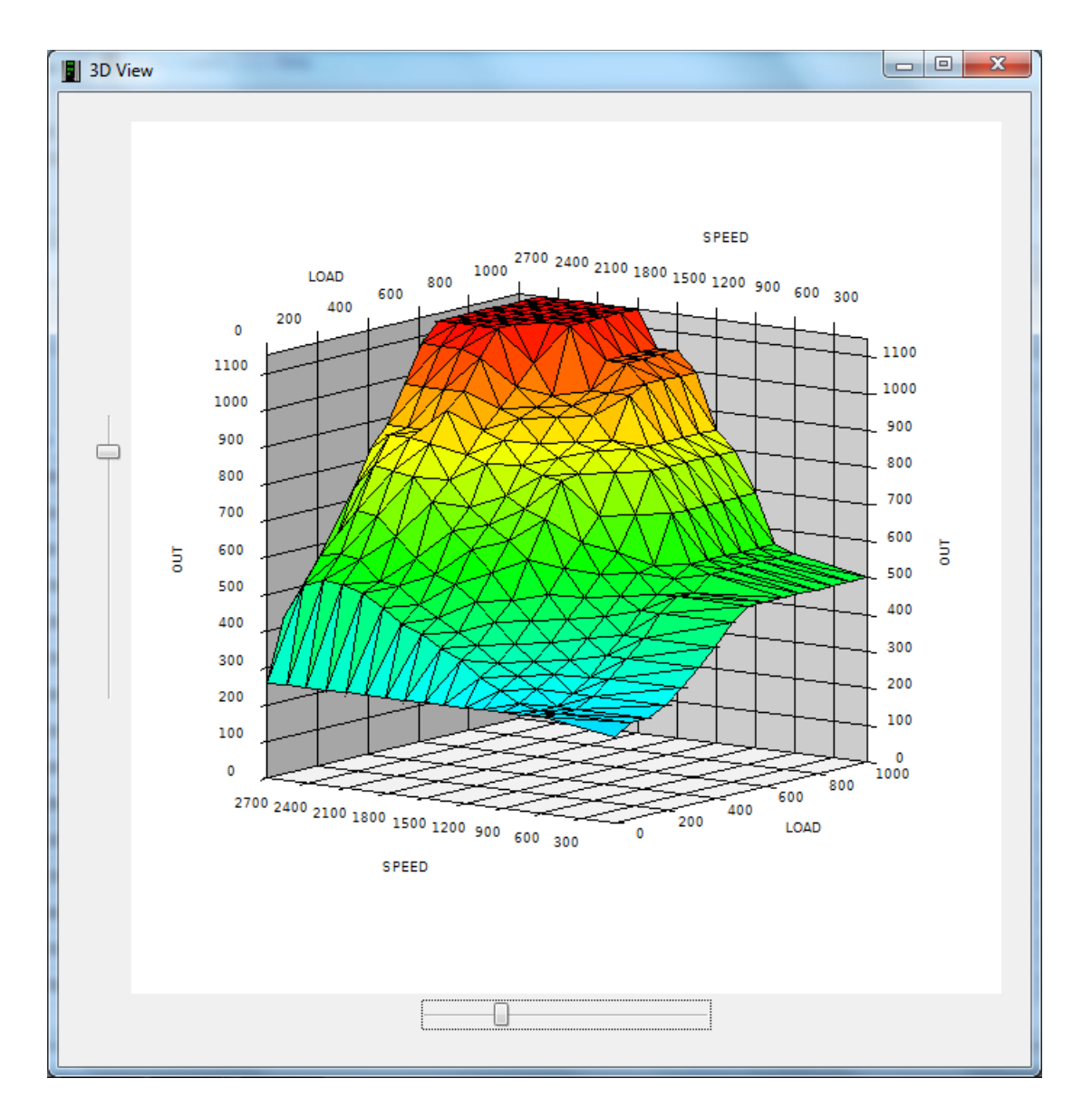

The 3D Map viewer with two slidebar enable a quick and intuitive analisys of data distribution and regularity.